# VOLUNTARIADO SANTANDER

## Plataforma Voluntário Santander 2020

COMO SE INSCREVER, CRIAR E REPORTAR AÇÕES

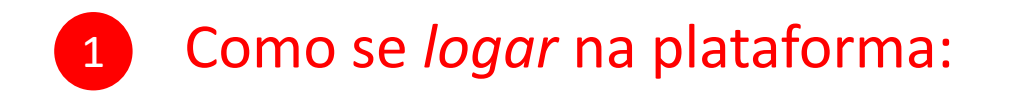

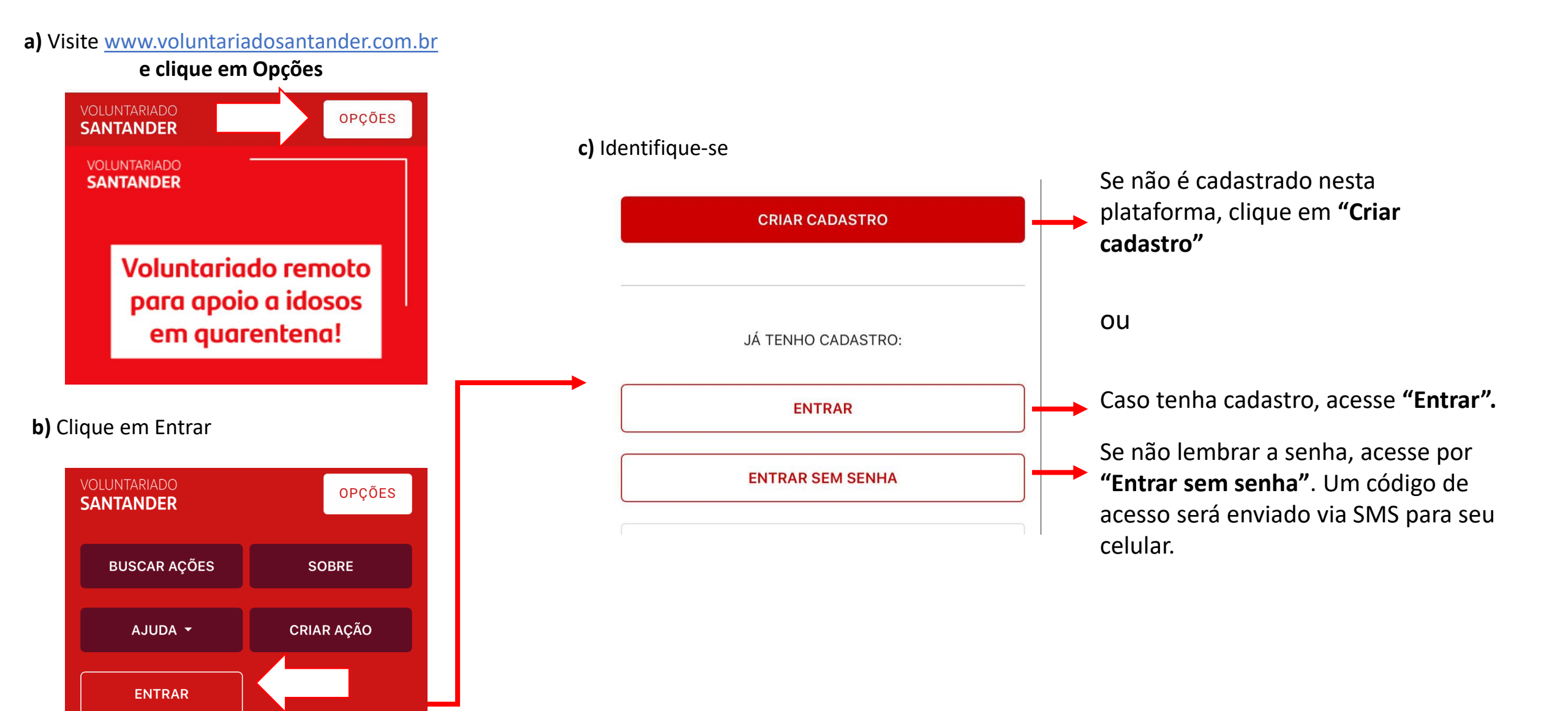

VOLUNTARIADO SANTANDER

# COMO CRIAR UMA AÇÃO?

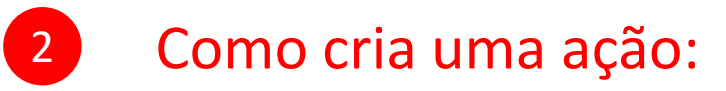

## Ações da Campanha de Arrecadação de Material Escolar

**a)** No menu opções, clique em "Criar Ação"

| VOLUNTARIADO<br>SANTANDER | OPÇÕES     |  |  |
|---------------------------|------------|--|--|
| BUSCAR AÇÕES              | CRIAR AÇÃO |  |  |
| MINHAS AÇÕES              | SOBRE      |  |  |
| AJUDA 👻                   | MEU PERFIL |  |  |
| SAIR                      |            |  |  |
| SAIBA MAIS                |            |  |  |
|                           | Participe  |  |  |

b) Clique em"Quero criar nova Ação"

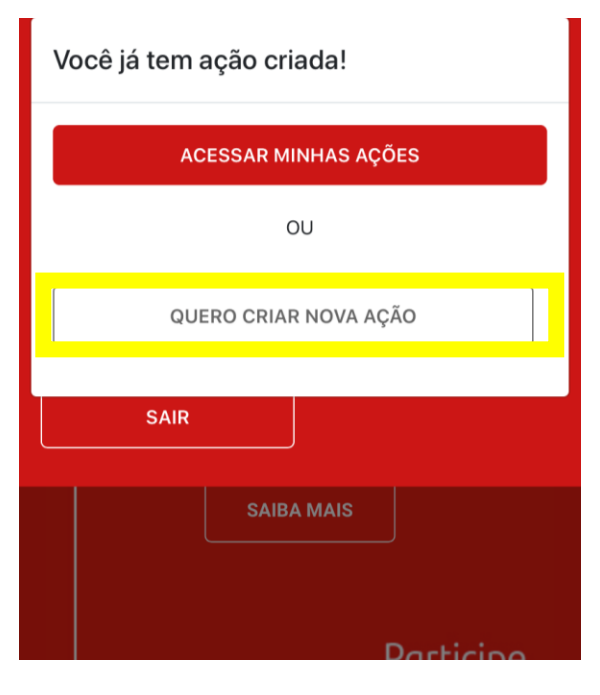

**C)** Vamos começar a criar uma ação

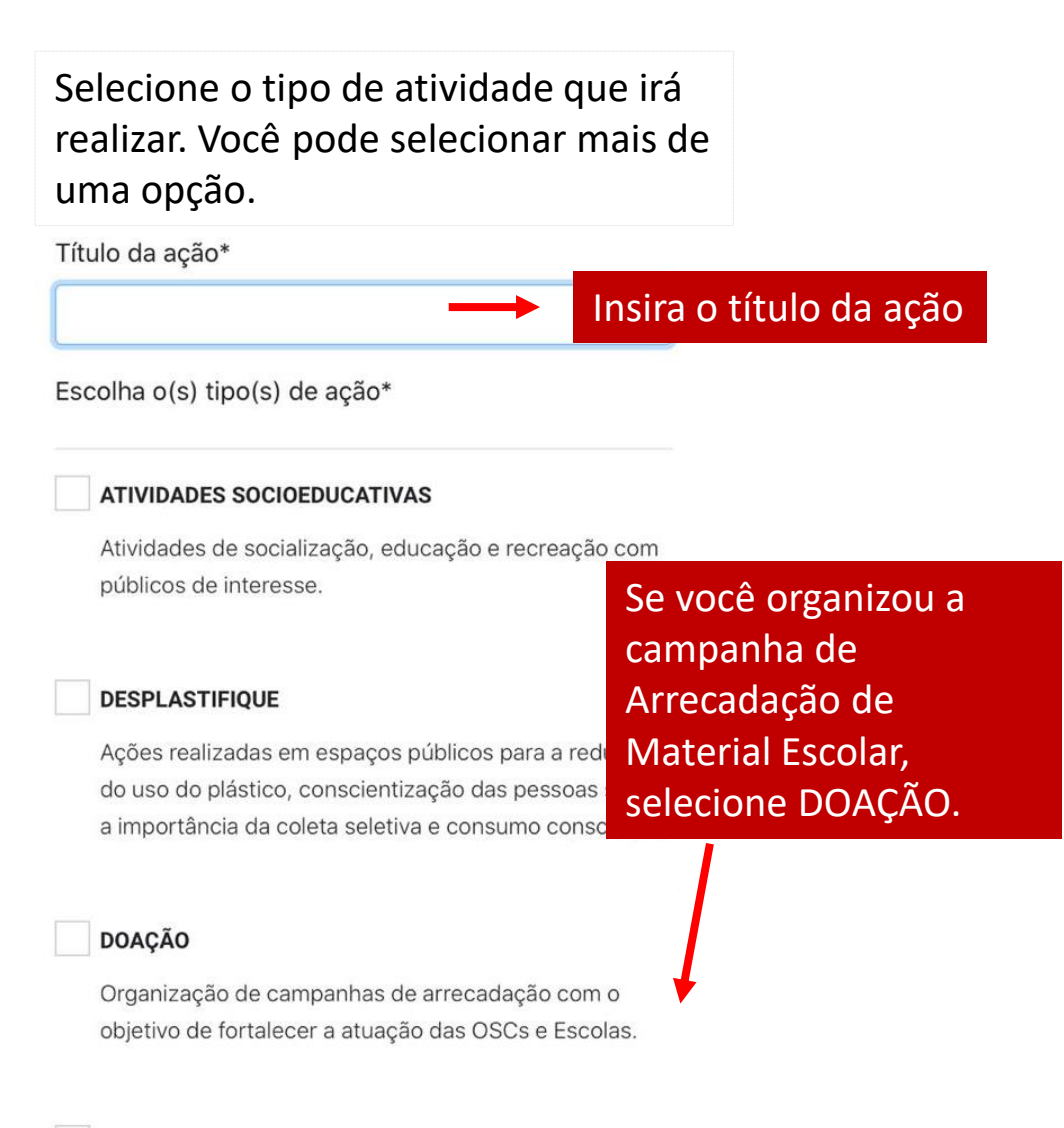

#### ORIENTAÇÃO FINANCEIRA BÁSICA

Foco em orientação financeira com proposta de atividades para crianças, jovens e adultos.

#### d) Sobre a ação e) Local da ação f) Detalhes da ação Data da ação\* Descreva como será essa ação Selecione uma opção com mais detalhes de local para sua ação. Horário início\* Informe data e Selecione Tipo de organização\* Como vai ser a ação voluntária?\* horário da ação Organização social Horário fim Selecione Nome da organização\* Observações Insira o nome do local Endereço do local da ação\* Informe o Enter a location De mais detalhes endereço da sua sobre a sua ação ação Informe se há VOLTAR PRÓXIMO limites de vagas Há limite de vagas?\* ◯ Sim 🔿 Não Siga para próxima pág. PRÓXIMO VOLTAR PRÓXIMO VOLTAR Siga para próxima pág.

Siga para próxima pág.

#### g) Escolha uma imagem

#### h) Ação publicada

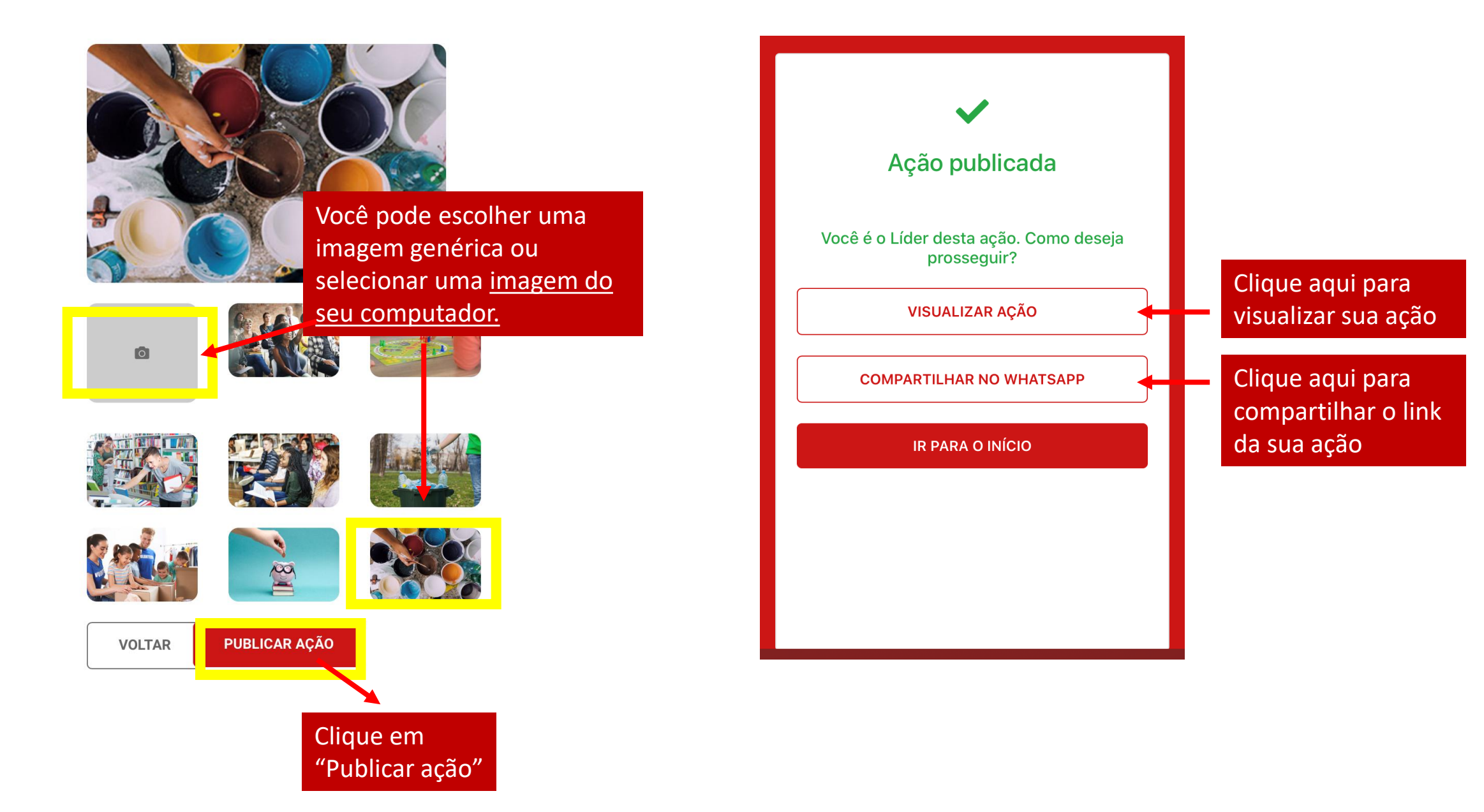

VOLUNTARIADO SANTANDER

# COMO REPORTAR UMA AÇÃO

#### a) Vamos reportar os resultados da ação

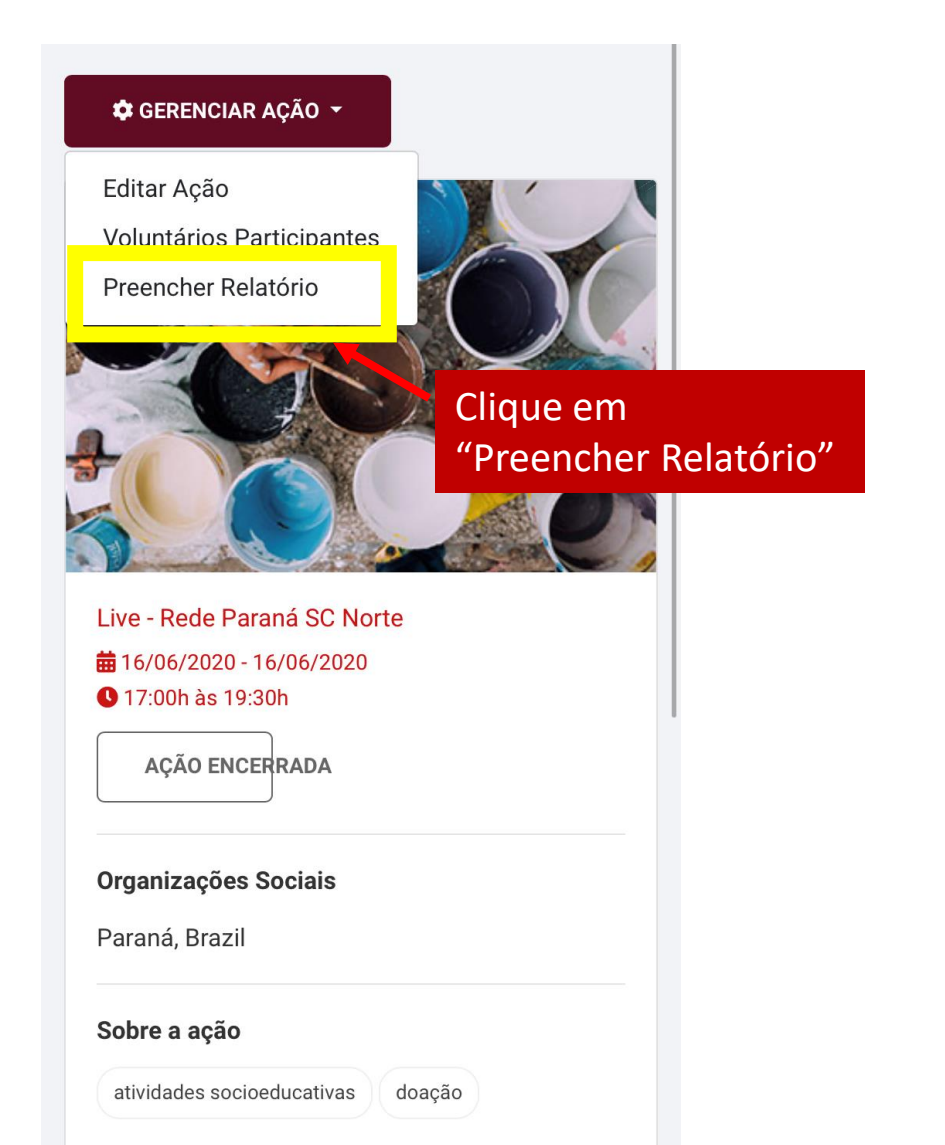

b) Você será direcionado para esta página

Estas são as etapas do relatório:

#### Relatório

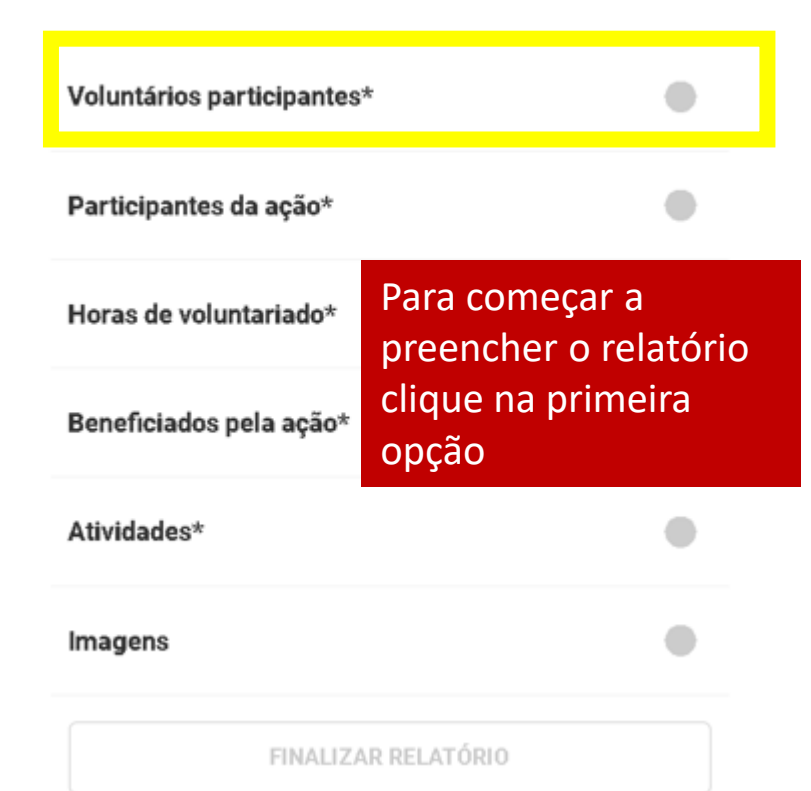

#### c) Participantes da Ação

Nesta etapa, você pode marcar, desmarcar OU adicionar participantes na sua ação. Caso não tenha participantes, prossiga para a próxima página.

#### Voluntários inscritos

Confira se todos os voluntários inscritos, participaram da sua ação. Caso não, desmarque a presença.

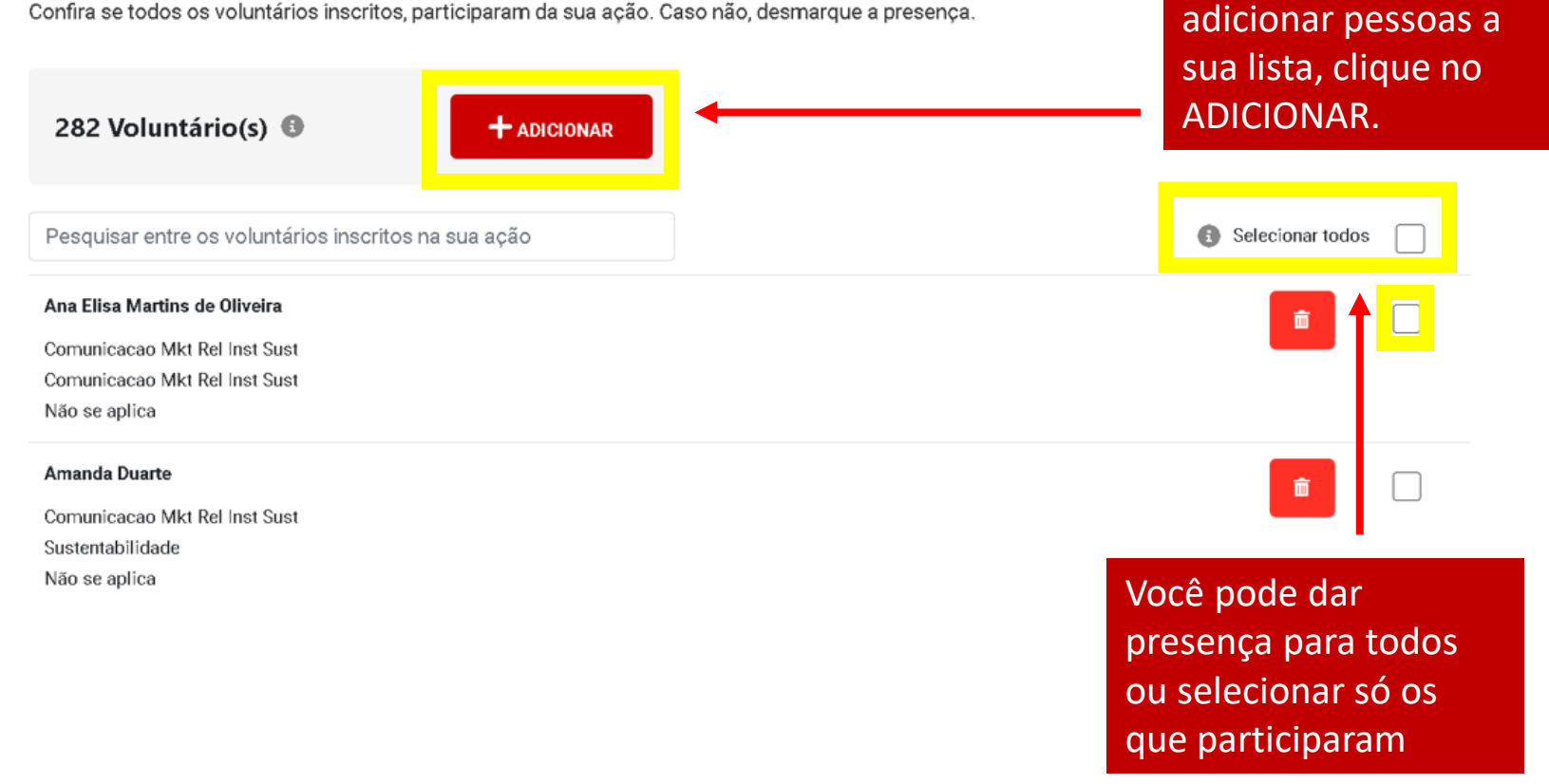

Caso você precise

# 3 Como reportar uma ação:

#### c) Participantes da Ação

| Adicionar voluntários                                                       |                |
|-----------------------------------------------------------------------------|----------------|
| Busque voluntários para inserir na lista de presença desta ação voluntária. | Busqu<br>que d |
| marcelo no                                                                  | na su<br>pode  |
| MARCELO DOS SANTOS RODRIGUES + Adicionar                                    | mail o         |
| Varejo<br>Rede - Sul                                                        | CONTINUAR      |
| Reg. RS Serra                                                               |                |
| Marcelo Pinto Nogueira + Adicionar                                          |                |
| Marcelo Nonohay + Adicionar                                                 |                |
| Comite de Sustentabilidade                                                  |                |
| Comite de Sustentabilidade                                                  |                |

Adicionando participantes não inscritos previamente:

**ATENÇÃO:** Essa busca irá encontrar apenas pessoas cadastradas na plataforma. SE você não encontrar alguma pessoa, se atente ao próximo passo.

Busque os voluntários que deseja adicionar na sua lista. A busca pode ser por nome, email ou MATRÍCULA.

# 3 Como reportar uma ação:

### c) Participantes da Ação

Adicionando não inscritos na plataforma (não encontrados na busca):

| DLUNTARIADO<br>ANTANDER |                                                                                 |             |  |
|-------------------------|---------------------------------------------------------------------------------|-------------|--|
| b                       | runa                                                                            |             |  |
| N                       | Bruna                                                                           | + Adicionar |  |
| c                       | BRUNA ZAGATO<br>Convidado externo                                               | + Adicionar |  |
| D                       | Bruna Pelachin Paes                                                             | + Adicionar |  |
| с                       | Bruna Alice Puerari dona                                                        | + Adicionar |  |
|                         | BRUNA MARCELLE BASTOS DE SOUSA                                                  | + Adicionar |  |
|                         | Bruna Martins bortoni                                                           | + Adicionar |  |
| Vo                      | Se o nome que você está buscando não aparece nesta lista,<br><u>clique aqui</u> |             |  |
|                         |                                                                                 | Ŧ           |  |
|                         | Não encontrou o<br>voluntário? "Clique<br>aqui".                                |             |  |

abaixo e clique em "adicionar" para inserir na lista de presença. Nome completo\* Kaique Prado E-mail\* kaique\_prado@mgnconsultoria.com.br Funcionário Convidado externo Matrícula\* 002233 + ADICIONAR FECHAR

Digite os dados solicitados (Nome completo, E-mail e Matrícula – se colaborador) e clique em ADICIONAR.

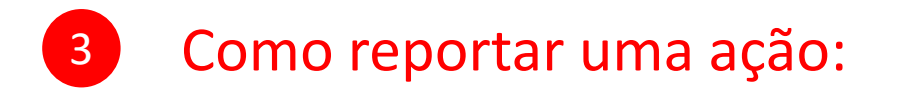

## c) Participantes da Ação

Busque voluntários para inserir na lista de presença desta ação voluntária.

| Adicionar voluntário por nome, e-mail ou matrícula                                           |   |           |
|----------------------------------------------------------------------------------------------|---|-----------|
| Marcelo Nonohay<br>Comite de Sustentabilidade<br>Comite de Sustentabilidade<br>Não se aplica |   |           |
| Desirée Rosangela Silva   MGN<br>Convidado externo                                           |   |           |
| <b>Bruna de Biasi</b><br>Funcionário                                                         |   | Ē         |
| Kaique Prado<br>Funcionário                                                                  |   |           |
|                                                                                              | 0 | CONTINUAR |

Adicionou todo mundo? Clique em CONTINUAR.

#### c) Participantes da Ação

#### Marque a presença Voluntários inscritos dos participantes. Confira se todos os voluntários inscritos, participaram da sua ação. Caso não, desmarque a presença. 286 Voluntário(s) 🕕 ADICIONAR Pesquisar entre os voluntários inscritos na sua ação Selecionar todos Ana Elisa Martins de Oliveira Comunicacao Mkt Rel Inst Sust Comunicacao Mkt Rel Inst Sust Não se aplica Amanda Duarte m Comunicacao Mkt Rel Inst Sust Sustentabilidade Não se aplica

### O sistema te mostrará o número de voluntários com a participação confirmada. Se tudo estiver OK, clique em PRÓXIMO.

| ● voluntariadosantander.com.br/acoes-disponive                                               | eis/1552/relatorio/lista-de-presenca                                |          | Q      |
|----------------------------------------------------------------------------------------------|---------------------------------------------------------------------|----------|--------|
|                                                                                              |                                                                     | <b>`</b> |        |
| Jackson luiz Gruendemann<br>Aquanima Brasil                                                  | Voluntários participantes:                                          | ō        |        |
| Aquanima Brasil<br>Aquanima Brasil                                                           | 3 Funcionários                                                      |          |        |
| Marcelo Nonohay<br>Comite de Sustentabilidade<br>Comite de Sustentabilidade<br>Não se aplica | 1 Convidados Externos<br>+ Adicionar                                | •        |        |
| Desirée Rosangela Silva   MGN<br>Convidado externo                                           | Continuar para os próximos passos de<br>preenchimento do relatório: |          |        |
| Bruna de Biasi<br>Funcionário                                                                | PRÓXIMO                                                             |          |        |
| Kaique Prado<br>Funcionário                                                                  |                                                                     |          |        |
|                                                                                              |                                                                     | VOLTAR   | RÓXIMO |

#### d) Horas da ação

Indique o total de horas utilizadas para o planejamento e execução da ação em seus respectivos campos. e) Beneficiados pela ação

Neste exemplo, somamos os beneficiados de todas as organizações que atendemos e inserimos os dados.

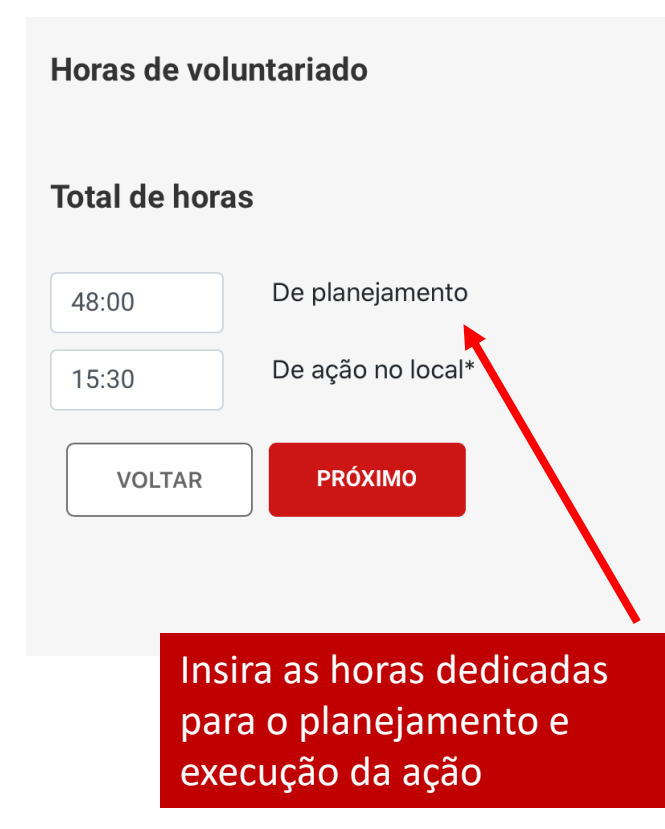

## Total de beneficiados pela ação:\* Crianças 500 Jovens 500 Adultos 500 Idosos 500 Insira a quantidade de VOLTAR acordo com o público beneficiado pela sua ação. Você pode inserir "0" quando não se aplicar.

#### f) Atividades da ação

Neste momento você deve preencher as atividades préselecionadas.

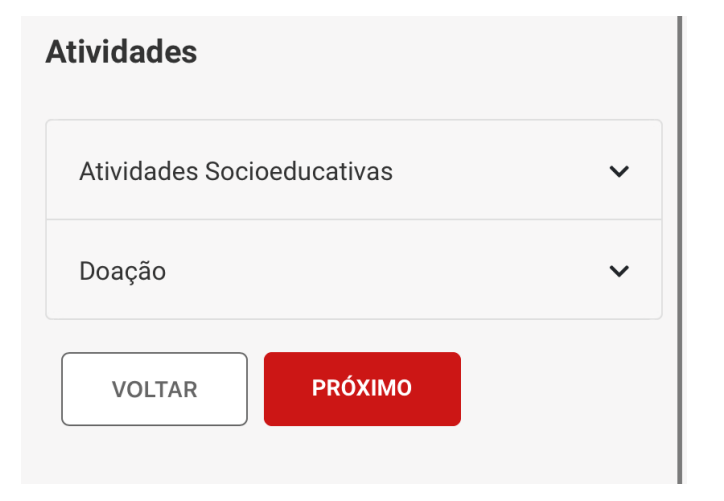

#### Doação

Em "Doação" aparecerão diversas opções de doações, insira "O" onde não se aplica, e preencha só os campos relacionados a sua ação.

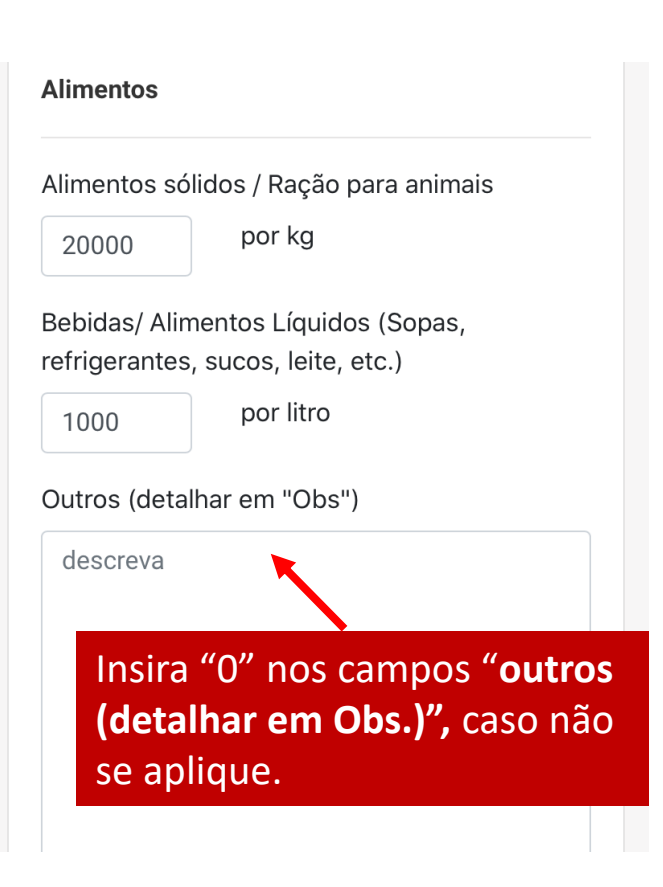

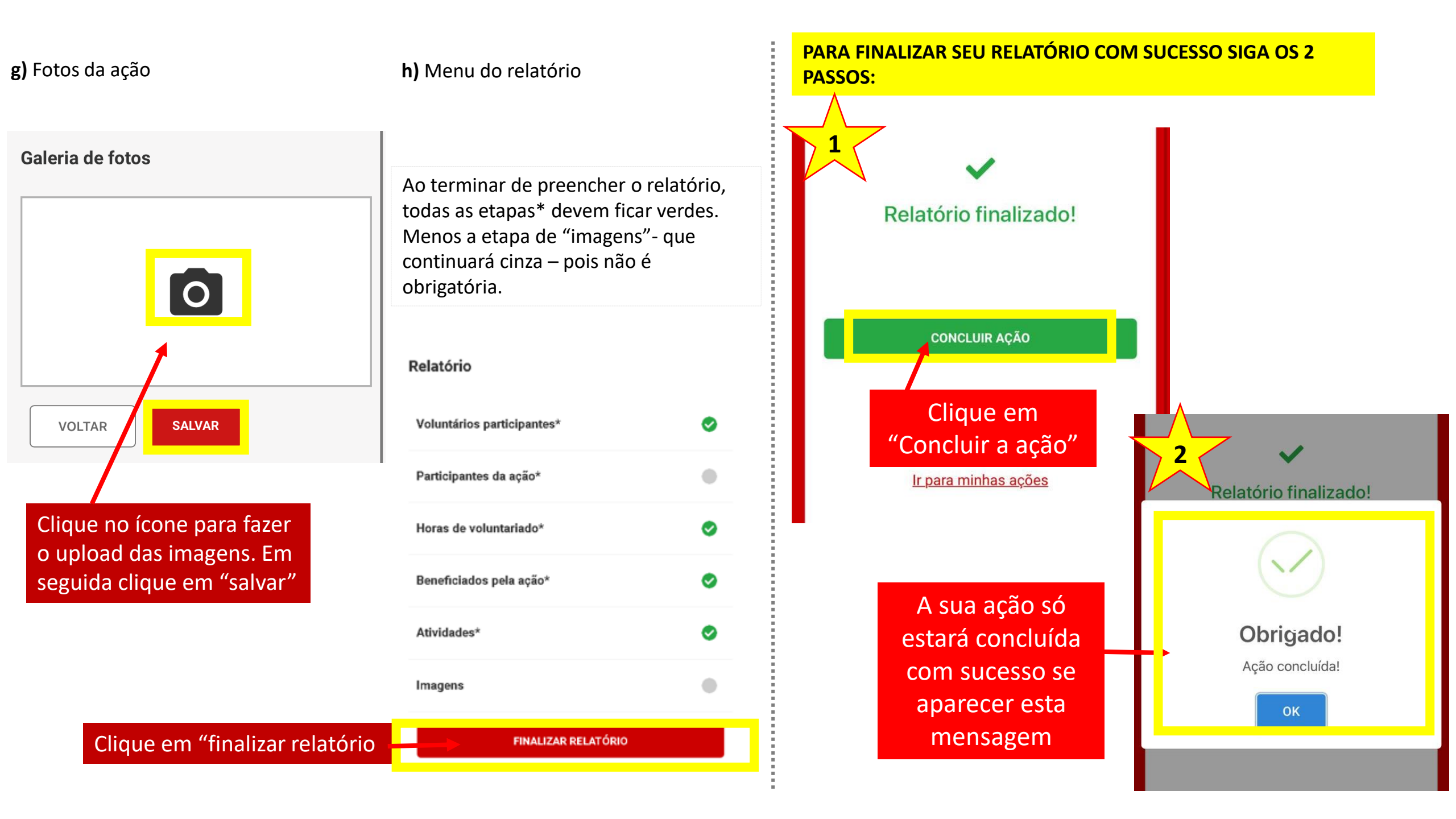

# Dúvidas?

A equipe de voluntariado Santander está à disposição para te dar mais orientações.

E-mail: voluntariado.santander@mgnconsultoria.com.br

WhatsApp: 11 99673-6810

Horário de atendimento: 09h às 18h Segunda-feira à sexta-feira **Equipe Voluntariado Santander**